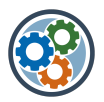

# **Pendenzen- und Fehlermanagement**

MODULAR – UMFASSEND – VIELSEITIG Die Vorteile eines Fehlerprotokoll in Word plus die Übersicht in einer SharePoint-Liste plus die grafische Auswertung in Excel-Diagrammen kombinieren.

> BASIEREND AUF MICROSOFT365: Nahtlose Integration der Microsoft-Office-Anwendungen, mobiler Zugriff usw.

# Anleitung Pendenzenmanagement

## Inhaltsverzeichnis

| 1   | Übersicht über die wichtigsten Elemente                        | 2 |
|-----|----------------------------------------------------------------|---|
| 2   | Übersicht Pendenzenmanagement                                  | 3 |
| 2.1 | Liste/Tabelle in SharePoint                                    | 3 |
| 3   | Pendenzen erfassen und bearbeiten                              | 4 |
| 4   | Pendenzen in Excel auswerten (optional)                        | 5 |
| 4.1 | Grundlagen                                                     | 5 |
| 4.2 | Auswertung Pendenzenmanagement öffnen                          | 5 |
| 4.3 | Auswertung Pendenzenmanagement analysieren und/oder bearbeiten | 5 |
| 5   | Exkurs: Ansichten in SharePoint                                | 6 |
| 5.1 | Ansichten bearbeiten & neu erstellen                           | 6 |
| 5.2 | Spalten formatieren                                            | 6 |
| 6   | Support & FAQ                                                  | 6 |

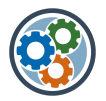

## 1 Übersicht über die wichtigsten Elemente

### Pendenzenmanagement (SharePoint-Liste)

Die Übersicht über die Pendenzen in einer SharePoint-Liste. Mit Ansichten können die Pendenzen bedürfnisgerecht angezeigt werden, z.B. nach offenen oder abgeschlossenen Pendenzen, als Liste oder als Kacheln usw.

Spalten/Felder können Text, eine Auswahl, ein Datum, Personen, Zahlen, Hyperlinks usw. enthalten.

### Ansichten (in SharePoint)

Vordefinierte Sets von Filter, Gruppierung, Sortierung usw., welche für einzelne oder alle Nutzer sichtbar sind. Z.B. offene Pendenzen, abgeschlossene Pendenzen, Fälligkeiten usw.

### Visualisierung und Auswertung (Excel-Diagramme, optional)

Bei Bedarf kann die SharePoint-Liste mit einer Abfrage (query) in eine Excel-Datei übernommen werden. Dort können die Pendenzen übersichtlich ausgewertet werden (Diagramme, Pivot-Tabellen usw.). Die Abfrage-Verbindung wird einmalig hergestellt und bleibt anschliessend bestehen.

### Rollen & Berechtigungen

| Rolle (SharePoint)        | Berechtigungsstufe | Beschreibung                                             |
|---------------------------|--------------------|----------------------------------------------------------|
| Mitarbeitende (Besucher)  | Mitwirken          | Elemente anzeigen, hinzufügen, aktualisieren und löschen |
| GenehmigerIn (Bearbeiter) | Bearbeiten         | Zusätzlich Listen hinzufügen, bearbeiten und löschen     |
| Administrator (Besitzer)  | Vollzugriff        | Vollzugriff auf alle Funktionen und Einstellungen        |

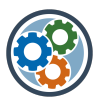

## 2 Übersicht Pendenzenmanagement

### 2.1 Liste/Tabelle in SharePoint

|          | , ₽ Dies                                                                                                    | se Bibliothek durchsuchen 🗢 🐵 ? 🧿                                                                                      |  |  |  |  |  |
|----------|----------------------------------------------------------------------------------------------------|----------------------------------------------------------------------------------------------------|--|--|--|--|--|
| G<br>∰   | B) Suchfeld: Volltextsuche in allen Pendenzen                                                                 | B) Ansichten wechseln Private Gruppe * Sie folgen nicht & 1 Mitglied                                                   |  |  |  |  |  |
|          | Start + Neu V THoch                                                                                           | aden 🗸 🗄 In Rasteransicht bearbeiten \cdots = Fehlermeldungen in Arbeit $\checkmark$ $\overline{\gamma}$ 0. $\nearrow$ |  |  |  |  |  |
|          | <ul> <li>OHB (Organisationshan</li> <li>Fehlermanagement</li> <li><sup>in A</sup>Archiv (optional)</li> </ul> | D) neue Pendenz<br>erstellen<br>B) Filter-Optionen<br>einblenden                                                       |  |  |  |  |  |
| ₽        | Mit uns geteilt Name ~                                                                                        | Erfasst am V Fehlerbeschreibung V C) Pendenzen-                                                                        |  |  |  |  |  |
| $\oplus$ | V Support Alte Meldung                                                                                        | Details anzeigen                                                                                                    |  |  |  |  |  |
|          | QM-Ad E) Pendenz öffnen                                                                                       | B) Spalten-<br>Einstellungen aufrufen                                                                                  |  |  |  |  |  |
|          | Fehlermanagement Dokument1.d                                                                                  | ocx 08.02.2023                                                                                                    |  |  |  |  |  |
|          | Papie Dokument2.d                                                                                             | locx 08.02.2023                                                                                                    |  |  |  |  |  |
|          | F2023_101.de                                                                                                  | Hauptfenster: Liste der Pendenzen                                                                                      |  |  |  |  |  |
| Δ        | ) Pendenzenmanagement öffnen                                                                                  | ng neu.docx 08.02.2023 Initiator nicht montierbar                                                                      |  |  |  |  |  |

- A) Pendenzenmanagement aufrufen: via Menü links
- B) Pendenzen suchen / Anzeige einschränken
  - o Suche: ganze Wörter eingegeben und/oder \* als Platzhalterzeichen einsetzen
  - o Mit Ansichten und Filter die Auswahl einschränken
  - In den Spalten-Einstellungen diese sortieren, gruppieren, filtern
- C) Pendenzen bearbeiten: Pendenzen-Details anzeigen und bearbeiten
- D) «+Neu» eine neue Pendenz erstellen
- E) Pendenz öffnen (Listendetails oder Fehlermeldung in Word)

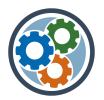

#### + Neu 🗸 $\equiv$ Fehlermeldungen in Arbeit $\vee$ () 2 × 1 ausgewählt $\nabla$ A) neue Pendenz Pendenz 202 C) Detail-Bereich eröffnen Fehlermanagement III ~ öffnen Hat Zugriff ት 5 8 $\square$ Name $\sim$ Erfasst am $\sim$ Zugriff verwalten Alte Meldungen Eigenschaften **M** Dokument.docx 08.02.2023 Alle bearbeiten 🗋 Name \* Pendenz 2023-001.docx 08.02.2023 Dokument2.docx Abc Erfasst durch 08.02.2023 F2023\_101.docx œ٩ Geben Sie hier einen Wert ein 08.02.2023 Fehlermeldung neu.docx Ø 🛅 Erfasst am 08.02.2023 08.02.2023 Pendenz 2023-001.docx Ê in a ≦ Abe Objekt Geben Sie hier einen Wert ein B) Pendenz Feld «Datumsauswahl» auswählen Abd Produkt, Typ Geben Sie hier einen Wert ein Feld «Text-Eingabe» ⊘ Verantwortlich Option auswählen Feld «Option wählen» (Dropdown) ⊘ Kunde Option auswählen

## 3 Pendenzen erfassen und bearbeiten

- A) Menü «+Neu» anwählen
- B) Pendenz anwählen
- C) Detail-Bereich öffnen
- D) Eigenschaften bearbeiten

## 4 Pendenzen in Excel auswerten (optional)

### 4.1 Grundlagen

Die Einträge im Pendenzenmanagement werden in eine Excel-Tabelle synchronisiert. Diese Rohdaten können mit Diagrammen, Pivot-Tabellen usw. ausgewertet und visualisiert werden. Standardmässig wird die Excel-Tabelle mit den Rohdaten bereitgestellt, welche im Bereich «QM-Admin» abgerufen werden kann.

Für die kundenspezifische Gestaltung der Auswertung und Visualisierung der Rohdaten aus dem Pendenzen-/Fehlermanagement stehen wir bei Bedarf ebenfalls zur Verfügung.

Die nachstehenden Ausführungen beschränken sich auf die Grundlagen der Standard-Installation.

## 4.2 Auswertung Pendenzenmanagement öffnen

 A) Bereich «QM-Admin» öffnen (SharePoint)
 B) «Auswertung Pendenzenmanagement öffnen => in der App öffnen (nicht im Browser) (Allenfalls Browser- und OneDrive-Einstellungen anpassen)
 Start OHB (Organisationshand... Arbeit Supput
 Marbeit Supput
 QM-Admin
 Auswertung Fehlermanagement öffnen
 => Auswertung Fehlermanagement öffnen

### 4.3 Auswertung Pendenzenmanagement analysieren und/oder bearbeiten

Die Rohdaten werden beim Öffnen der Auswertung aktualisiert. Bei laufenden Änderungen im Pendenzenmanagement (SharePoint) können die Rohdaten manuell aktualisiert werden.

Die Auswertung enthält die Tabellenblätter «Rohdaten» (Standard) sowie «Pivot», «Diagramme» und allenfalls weitere.

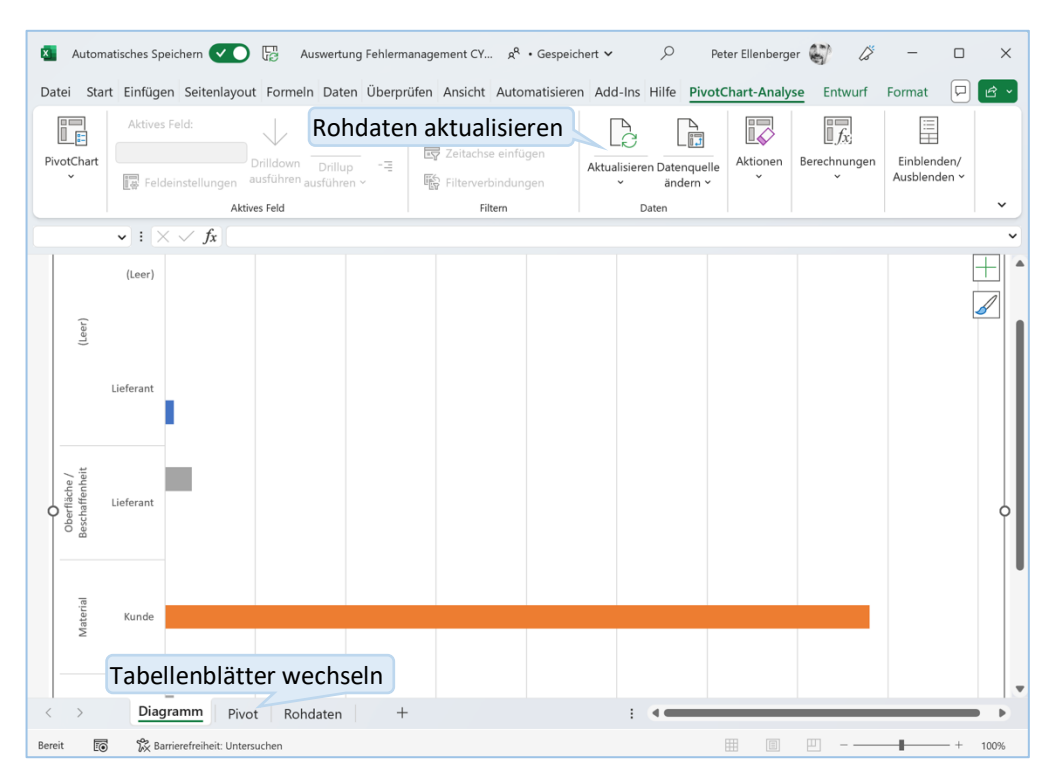

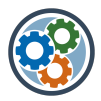

## 5 Exkurs: Ansichten in SharePoint

### 5.1 Ansichten bearbeiten & neu erstellen

| + Neu $\sim$       | $ar{\uparrow}$ Hochladen $ee$ 🗄 Ir | n Rasteransicht bea | arbeiten ···                              |         | Fehlerr                                                                                                    | meldungen in Arb                       | peit $\vee$ | $\nabla$         | ()                   | 2 |  |
|--------------------|------------------------------------|---------------------|-------------------------------------------|---------|----------------------------------------------------------------------------------------------------|----------------------------------------|-------------|------------------|----------------------|---|--|
| Ansichten aufrufen |                                    |                     |                                           |         | ✓ ≡ Liste Example to the second second s |                                        |             |                  |                      |   |  |
| D                  | Name $\vee$                        | Erfasst am $\vee$   | Fehlerbeschreibung                        | /       | H Kad                                                                                                    | cheln                                  | Gualtan     | Obj              | ekt $\smallsetminus$ |   |  |
|                    | Alte Meldungen                     |                     |                                           |         | Alle Fe                                                                                                    | hlermeldungen                          | Spalten     |                  |                      |   |  |
|                    | Dokument.docx                      | 08.02.2023          | TEST Auswertung                           | Ansicht | Fehlerr                                                                                                    | meldungen Archiv                       | V           | Anla             | ge XYZ               |   |  |
|                    | Dokument2.docx                     | 08.02.2023          |                                           | wanien  | <ul> <li>Fehlerr</li> </ul>                                                                                                    | meldungen in Arb                       | peit        |                  |                      |   |  |
|                    | F2023_101.docx                     | 08.02.2023          |                                           |         | Massna                                                                                                    | ahmen-Termine                          |             |                  |                      |   |  |
|                    | Fehlermeldung neu.docx             | 08.02.2023          | Initiator nicht montierbar                |         | Neue A<br>Ansich                                                                                                    | Ansicht erstellen<br>t speichern unter | An<br>ers   | sichte<br>tellen | n                    |   |  |
|                    | Pendenz 2023-001.docx              | 08.02.2023          | Erweiterte Einstellungen<br>für Ansichten |         | weiterte Einstellungen Aktuelle Ansicht bearbeiten                                                                                                    |                                        |             |                  |                      |   |  |
|                    |                                    |                     |                                           |         | Aktuell                                                                                                    | le Ansicht formati                     | ieren       |                  |                      |   |  |

## 5.2 Spalten formatieren

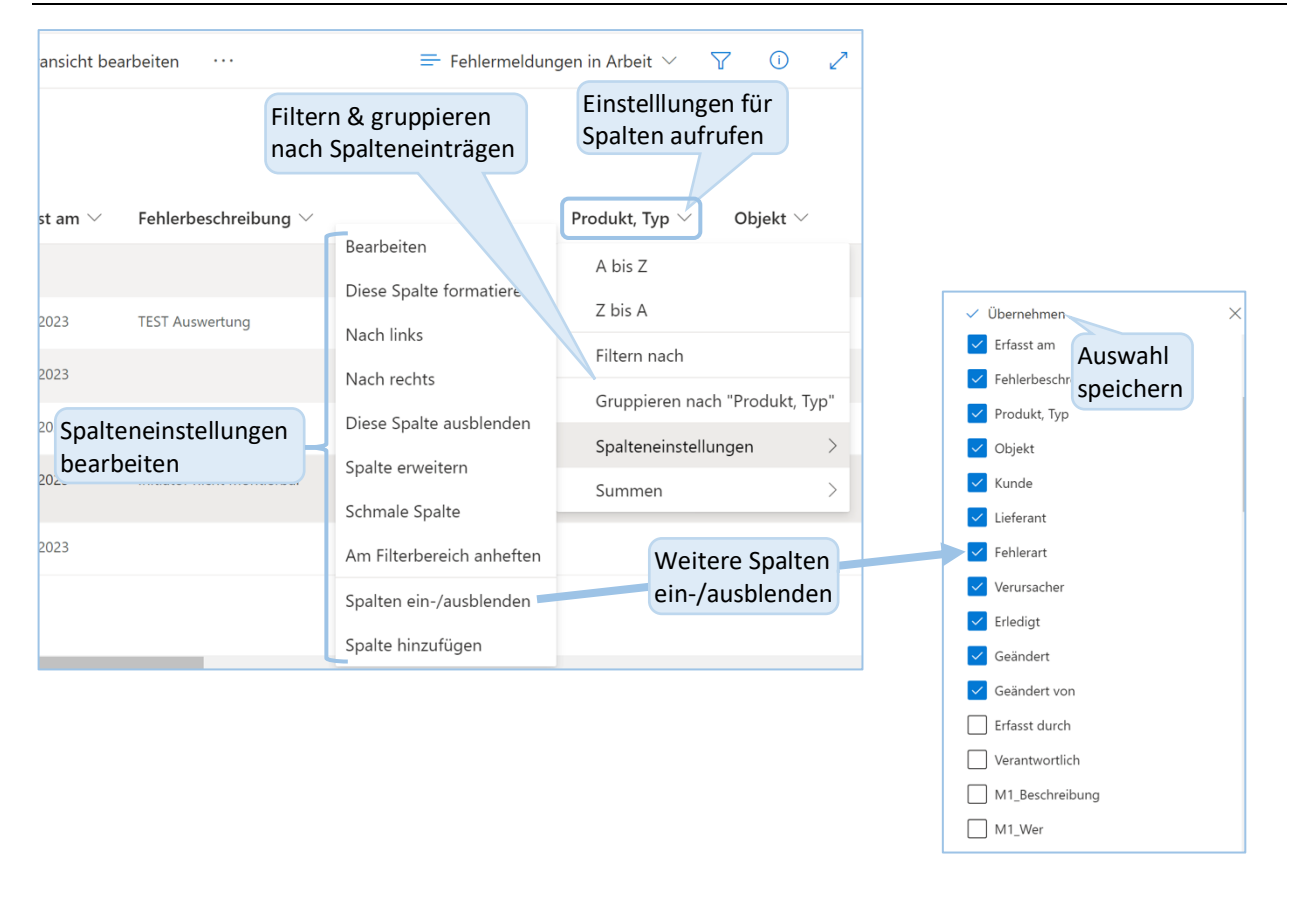

## 6 Support & FAQ

Weitere Informationen, Support und Antworten auf häufige Fragen finden Sie auf <u>ms-portal.ch</u>. Gutes Gelingen und viel Spass beim Arbeiten mit Ihrem Pendenzenmanagement!